Kakeai

Guide Book

1on1支援ツールKakeai ユーザーガイドブック

メンバーやメンティ、 マネジャーやメンターとして ご利用の皆さま向け 1on1を設定する

- ・Kakeaiにログインする
- ・【オプション】カレンダーと連携したい場合
- ・1on1の設定をする

1on1を実施する

- ・Kakeaiにログインする
- 1on1を開始する
- 1on1を終了する
- ・【参考】使い方が分からない場合

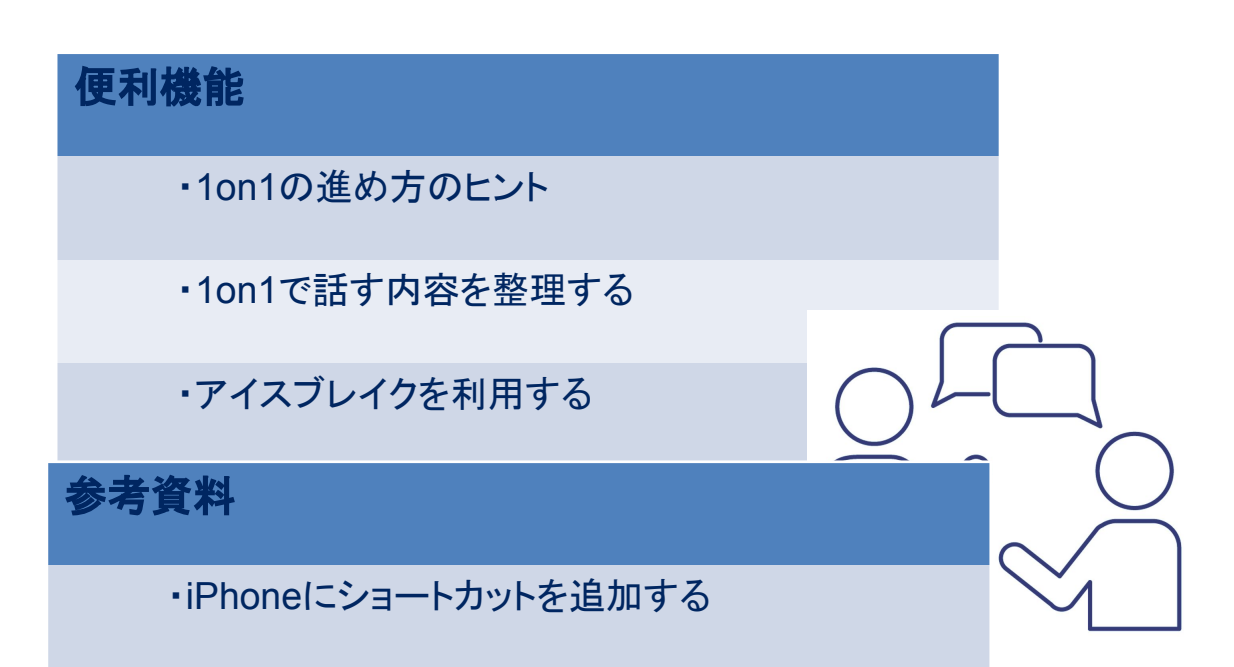

Ka

# 1on1を設定する

## Kakeaiにログインする

① ブラウザを開き、<u>https://kakeai.com/</u>にアクセスしてメールアドレスを入力し、 [次へ(パスワード/ログイン方法の入力)]をタップしてください。

\* iPhoneをご利用の際は、Safariをお使いください。 \* Android端末をご利用の場合は、Google Chrome をお使いください。

② パスワードを入力し、[ログイン]をタップしてください。

| Makeal               | Makeal                    |
|----------------------|---------------------------|
| ID(メールアドレス)          | ID(メールアドレス)               |
| t.andou@kakeai.co.jp | t.andou@kakeai.co.jp      |
|                      | パスワード                     |
| 次へ                   | ····· 🛛                   |
|                      | パスワードを忘れた方は <u>こちら</u>    |
|                      | 2 ログイン                    |
|                      | G Sign in with Google     |
|                      | Sign in with Microsoft365 |
|                      |                           |
|                      |                           |
|                      |                           |
|                      |                           |

★ログイン画面:<u>https://kakeai.com/</u>をショートカットを登録しておくと、その後のロ グインがスムーズです。

(ショートカットを登録する方法は巻末に記載しています)

4

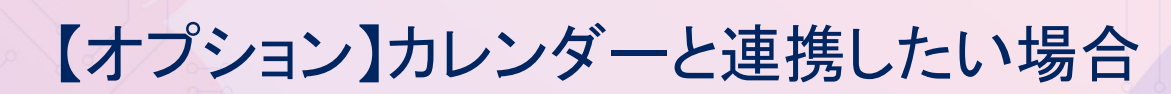

### 【カレンダー連携】お使いのカレンダーと連携したい場合

日頃お使いのカレンダーと連携されていると、Kakeai上に予定が反映されるため、 日時の設定がスムーズです。(注)組織の設定によって連携できない場合があります。

- ③ 連携したいカレンダーの[連携]をタップします。

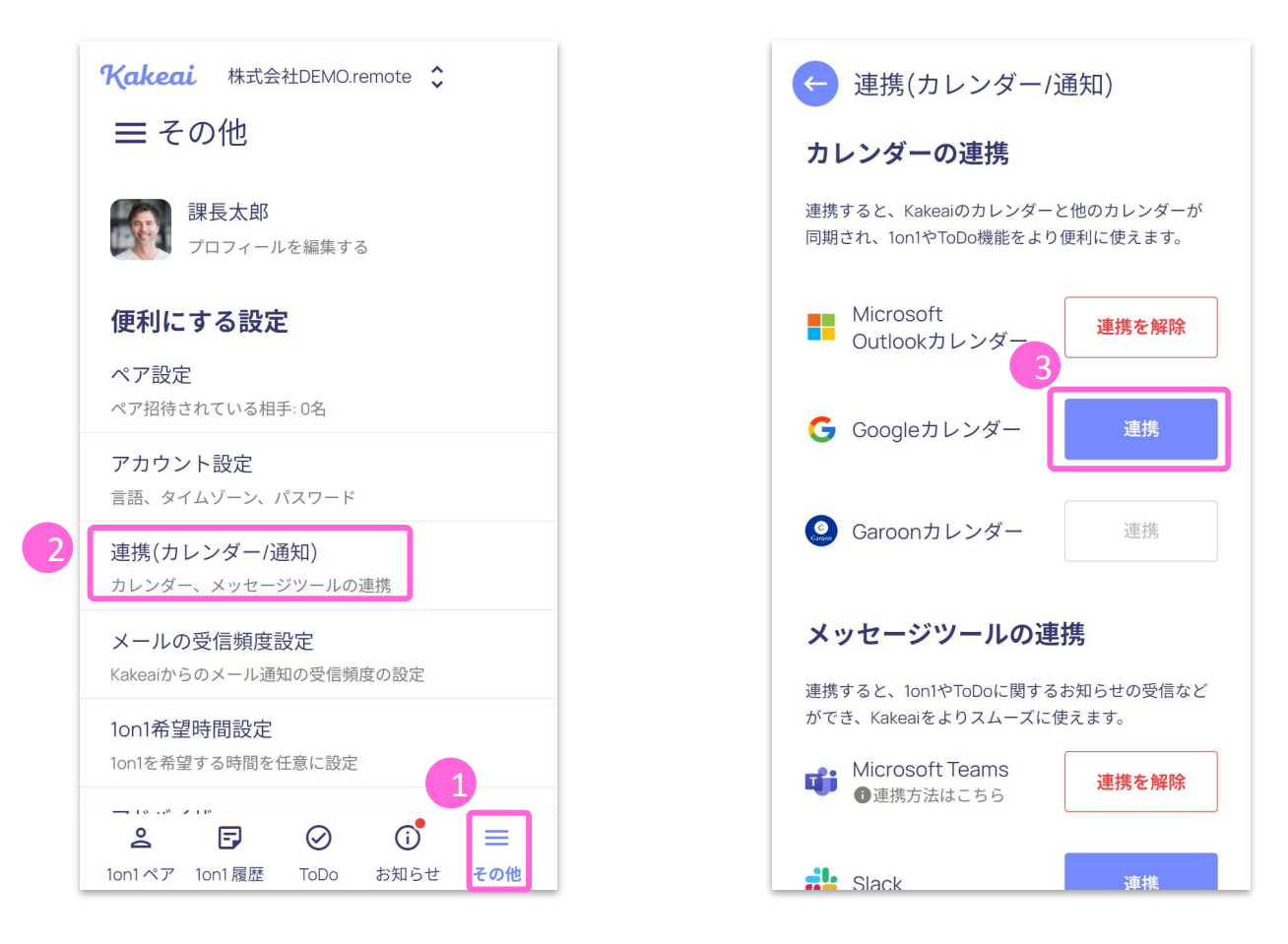

※Outlookカレンダーと連携する際、Microsoft 365アカウントにログインしていない場合は、

サインインし、連携許可画面で承諾を押してください。

※カレンダー連携の設定が完了するとボタンが[連携する]から[連携を解除]に変わります。

5

Ka

## Kakeaiで1on1を設定する(1)

### 相手を選択する

▼1on1ペア画面

<u>10n1ペア画面が表示されていない場合</u>は、画面下部メニューの ① 10n1ペア画面から、10n1をしたい相手の [次回10n1を設定] をタップします。 ②[今後の10n1]タブで[日程を設定]をタップします。

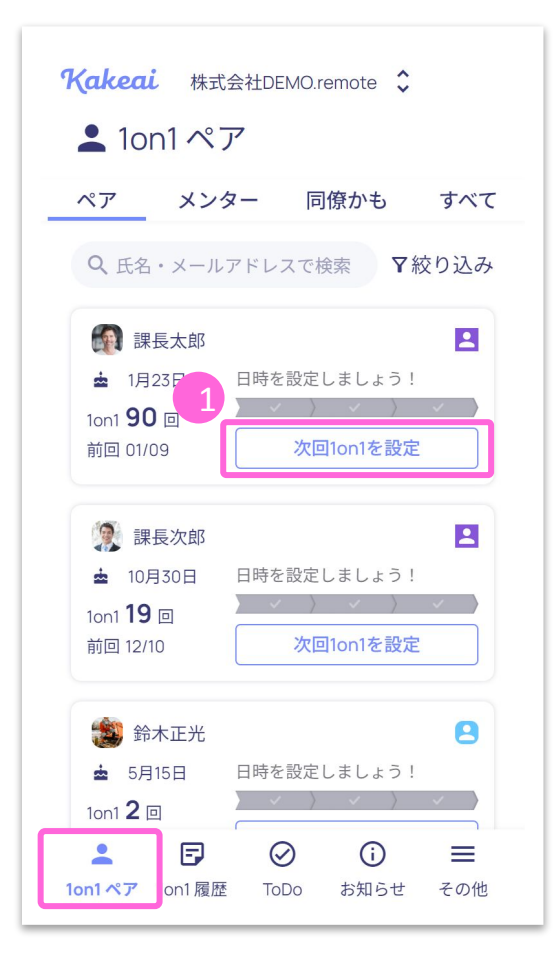

### ▼今後の1on1画面

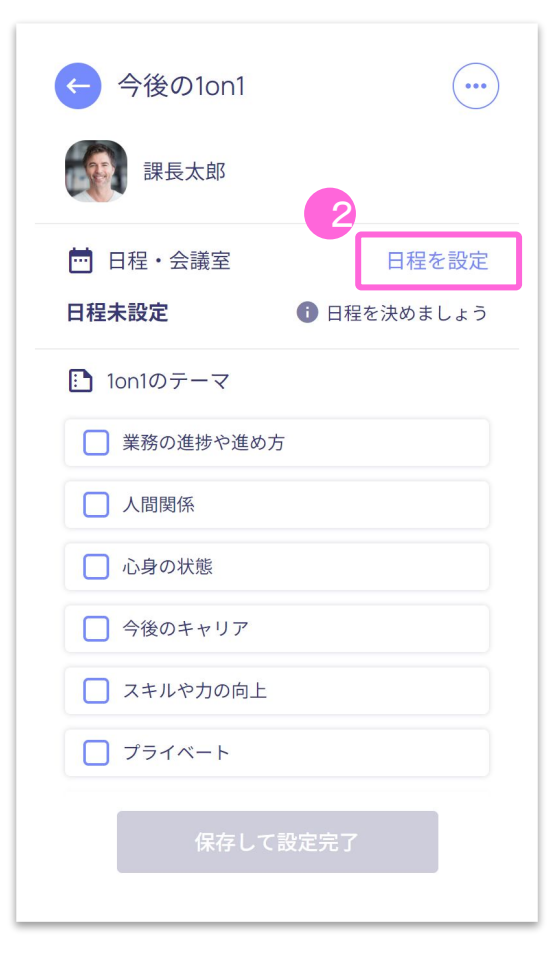

Kal

6

## Kakeaiで1on1を設定する(2)

### 日程を設定する

- ③ カレンダーから1on1を設定したい日程を選択します。
- ④ 1on1の日程を確認、繰り返し予定の有無を選択し、[OK]をタップします。

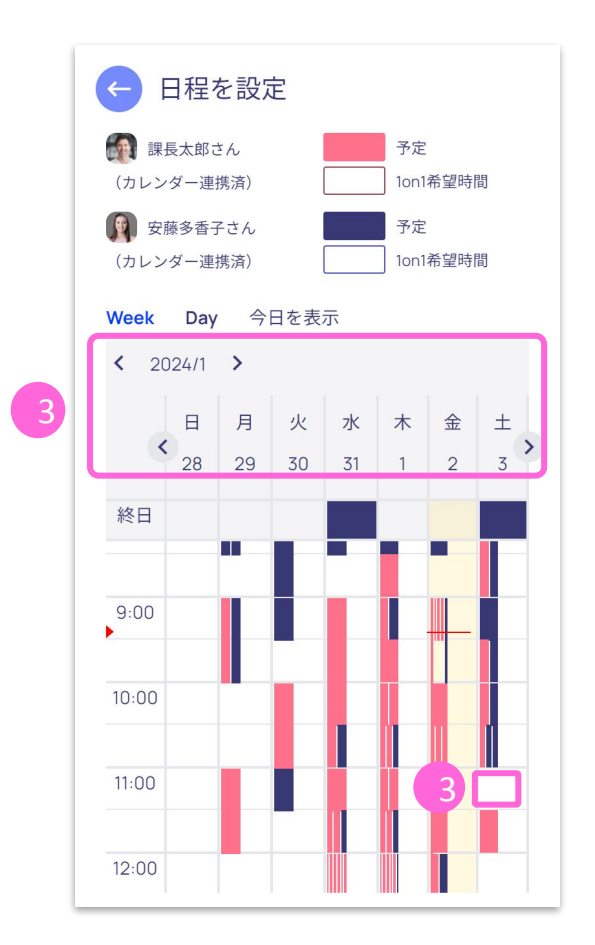

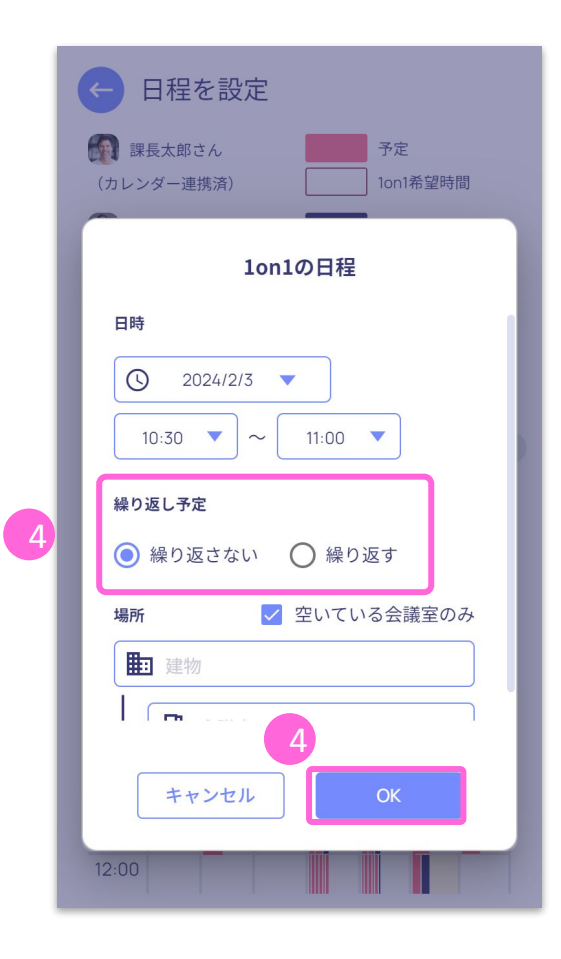

### Kakeaiで1on1を設定する(3)

### 話したいテーマと期待する対応を決定する

⑤[テーマ]の一覧から、話したいトピックを選択します。
⑥ 選択したトピックに対して、お相手に期待する対応を選択します。
【便利機能】[Hint]をタップすると、10n1をよりよくするためのHintが表示されます!

|  | 今後の1on1                                                      |   | 今後の10n1                                                                                                    | .) |
|--|--------------------------------------------------------------|---|----------------------------------------------------------------------------------------------------|----|
|  | 課長太郎                                                         |   | <ul> <li>□ 日程・会議室</li> <li>□ 日程・会議室</li> <li>□ 2024/02/03 (土) 16:30 ~ 17:00</li> </ul>                                                                                                    | Ê  |
|  | 💼 日程・会議室 日程を設定                                               |   | この1on1は繰り返し予定ではありません。                                                                                                    |    |
|  | <b>2024/02/03 (土) 16:30 ~ 17:00</b><br>この1on1は繰り返し予定ではありません。 | 6 | □ 心身の状態                                                                                                    |    |
|  | Ion1のテーマ                                                     |   | <ul> <li>今後のキャリア</li> <li>具体的なアドバイスが欲しい</li> </ul>                                                                                                    | _  |
|  | □ 業務の進捗や進め方                                                  |   | ○ 一緒に考えてほしい                                                                                                    |    |
|  | □人間関係                                                        |   | <ul> <li>話を聞いてほしい</li> <li>意見を聞きたい</li> </ul>                                                                                                    |    |
|  | □ 心身の状態                                                      |   | ○ 報告したい                                                                                                    |    |
|  | □ 今後のキャリア                                                    |   | ○ その他                                                                                                    | _  |
|  | □ スキルや力の向上                                                   |   | <ul><li>중 Hint</li><li>○ 田田</li><li>○ 田田</li><li>○ 田</li><li>○ 田田</li><li>○ 田</li><li>○ 田</li><li>○ 田</li><li>○ 田</li><li>○ 田</li><li>○ 田</li><li>○ 田</li><li>○ 田</li><li>○ 田</li><li>○ 田</li><li>○ 田○ 田○ 田○ 田○ 田○ 田○ 田○ 田○ 田○ 田○ 田○ 田○ 田○ 田○ 田○ 田○ 田○ 田○ 田○ 田○ 田○ 田○ 田○ 田○ 田○ 田○ 田○ 田○ 田○ 田○ 田○ 田○ 田○ 田○ 田○ 田○ 田○ 田○ 田○ 田○ 田○ 田□ 田○ 田○ 田□ 田○ 田○ 田□</li></ul> |    |
|  |                                                              |   |                                                                                                    |    |
|  | 保存して設定完了                                                     |   | 保存して設定完了                                                                                                    |    |

\* 複数のトピックを選択した場合には、トピック毎に期待する対応を選択してください。

8

Kal

### Kakeaiで1on1を設定する(4)

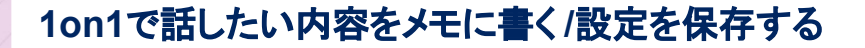

⑦ 話したい内容を事前にまとめておきたい場合は、メモに自由に記入できます。
 【便利機能】[話す内容を一緒に整理しましょう!]をタップすると、メモの整理をサポートしてくれます!
 (P17参照)

### ⑧[保存して設定完了]をタップします。

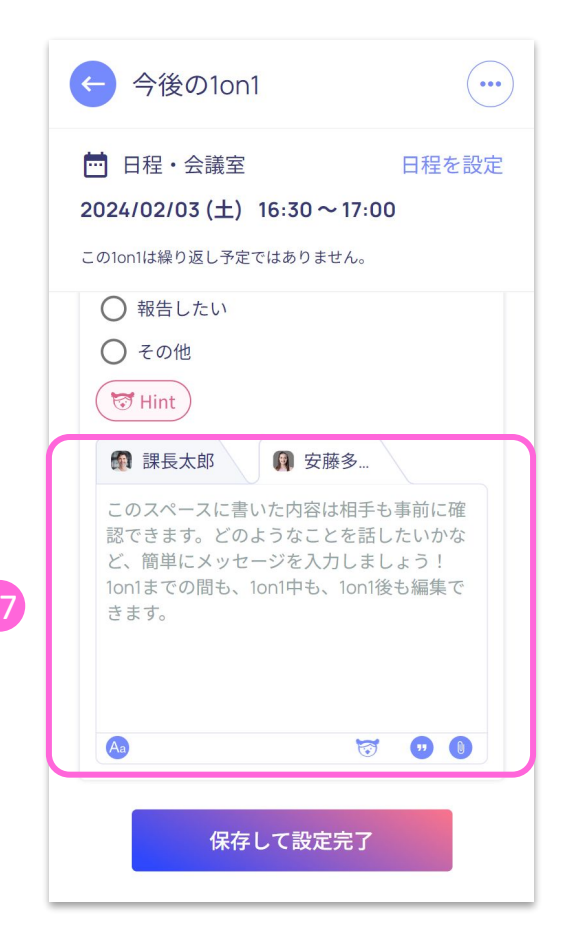

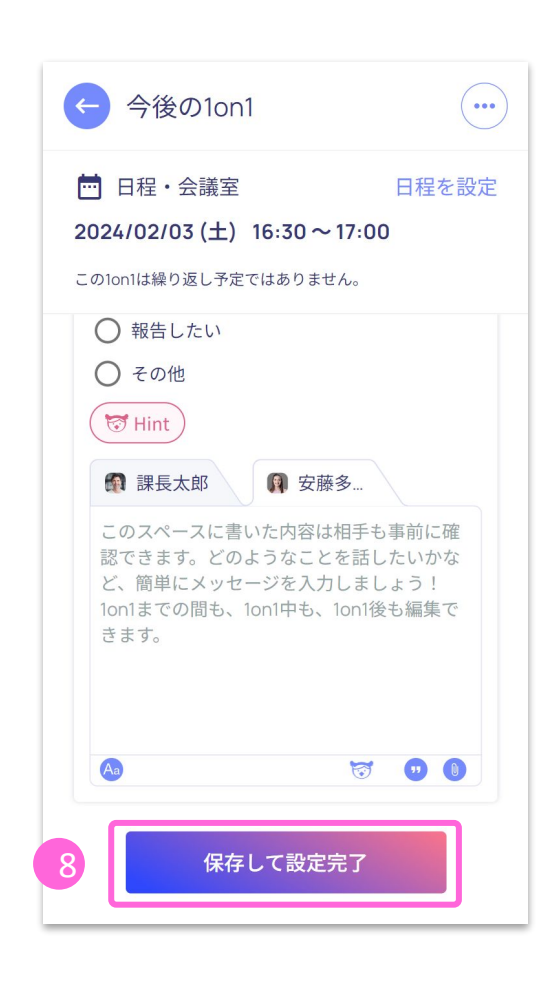

Kal

9

# 1on1を実施する

## 1on1を開始する(1)

Kakeai

- ① Kakeaiにログインします。
- (ブラウザで<u>https://kakeai.com/</u>にアクセスし、メールアドレスとパスワードを入力します。)
- ② 1on1ペア画面で、1on1を行う相手の[次回1on1]をタップします。
- ③ 今後の1on1画面で、[1on1開始]をタップします。
- ④ 1on1の実施方法(対面・オンライン)を選択します。
  - ・対面で実施する場合は、[対面で1on1開始]をタップます。
  - ・オンラインで実施する場合は、[Kakeaiのビデオ通話で1on1開始]をタップします。
  - (\*所属組織の環境によって、その他のビデオ通話ツールを利用することもできます。)

#### ▼今後の1on1画面 ▼1on1ペア画面 Kakeai 株式会社DEMO.remote 🛟 今後の1on1 (...) 今後の1on1 10n1ペア 課長太郎 課長太郎 ペア メンター 同僚かも すべて ■ 削除 ■ 削除 Q 氏名・メールアドレスで検索 **ア**絞り込み 日程・会議室 日程変更 🛅 日程・会議室 日程変更 🚮 課長太郎 . 2024/02/03 (土) 16:30~17:00 ▲ 1月23 1on1の準備完了! どちらの方法で1on1を開始しますか? この1on1は繰り返し予定ではありません。 1on1 93 🖸 前回 02/02 対面で1on1開始 10n1のテーマ □ 業務の進捗や進め方 🧕 課長次郎 • Kakeaiのビデオ通話で 1on1開始 📥 10月30日 日時を設定しましょう! │ 人間関係 1on1 19 回 前回 12/10 次回1on1を設定 心身の状態 ○ 心身の状態 ✓ 今後のキャリア ✓ 今後のキャリア 🍰 鈴木正光 9 📩 5月15日 日時を設定しましょう! ○ 具体的なアドバイスが欲しい ○ 具体的なアドバイスが欲しい 1on1 2 🗆 1on1開始 () • Ð $\oslash$ $\equiv$ lon1履歴 お知らせ 1on1ペア ToDo その他

# 1on1を開始する(2)

⑤「1on1を開始しました!」画面で[OK]をタップします。 ⑥お相手も[1on1開始]すると、祝福の花吹雪が舞い、1on1の実施中画面に変わります。

| 1on1を開始しました!                                                    |  |
|-----------------------------------------------------------------|--|
| 課長太郎さんも「1on1開始」すると<br>ふたりで同じ画面を見ながら1on1を<br>実施できます。             |  |
| 誤って開始した場合は、<br>「Ion1を開始前に戻す」ボタンで<br>開始前の状態に戻すことができます。           |  |
| 割<br>1on1を開始前に戻 5 OK                                            |  |
| アイスブレイクを始める<br>この10p1のテーマ 上 テーマを追加する                            |  |
| ✓ 業務の進捗や進め方                                                     |  |
| 具体的なアドバイスが欲しい 🔹                                                 |  |
| Hint                                                            |  |
| 課長太郎 安藤多                                                        |  |
| このスペースに書いた内容は相手も確認できます。必要に応じて1on1で会話したことなどを残しましょう。1on1後も編集できます。 |  |
|                                                                 |  |

|                                | 🚢 1on1終了                                        |
|--------------------------------|-------------------------------------------------|
| 実施中の1on1                       | lon1 履歴 ToDo 管理 メッ                              |
| 2023/08/16(2                   | k) 11:00 - 11:30                                |
| この1on1は繰り返し予                   | 定ではありません。                                       |
| Kakeai                         | のビデオ通話に切り替える                                    |
| <b>☆</b> ンライン中(課長              | 長太郎さんもこの画面にいます)                                 |
|                                |                                                 |
| アイスブレイ・                        | クを始める                                           |
| この1on1のテー                      | マ 🚬 🕴 🕂 🦻 ーマを追加する                               |
| ✓ 業務の進捗                        | や進め方                                            |
| 具体的なアドル                        | バイスが欲しい                                         |
| Hint                           |                                                 |
| 👩 課長太郎                         | ₲ 安藤多                                           |
| このスペースに<br>す。必要に応じ<br>ましょう 100 | 書いた内容は相手も確認できま<br>て1on1で会話したことなどを残し<br>後も短度できます |
| ましょう。 ion                      | 1仮も橅乗でごより。                                      |
| -                              | # +                                             |
| •                              |                                                 |
| Aa> //                         |                                                 |
|                                |                                                 |

Kake

# 1on1を終了する

①[1on1終了]をタップします。

- ② 確認画面が立ち上がるので、[はい(終了)]をタップすると、10n1が終了します。 (お相手の方も同時に終了します)。
- ③ メンバーの方には、1on1の感想と満足度の回答画面が表示されるので入力をお願いします。

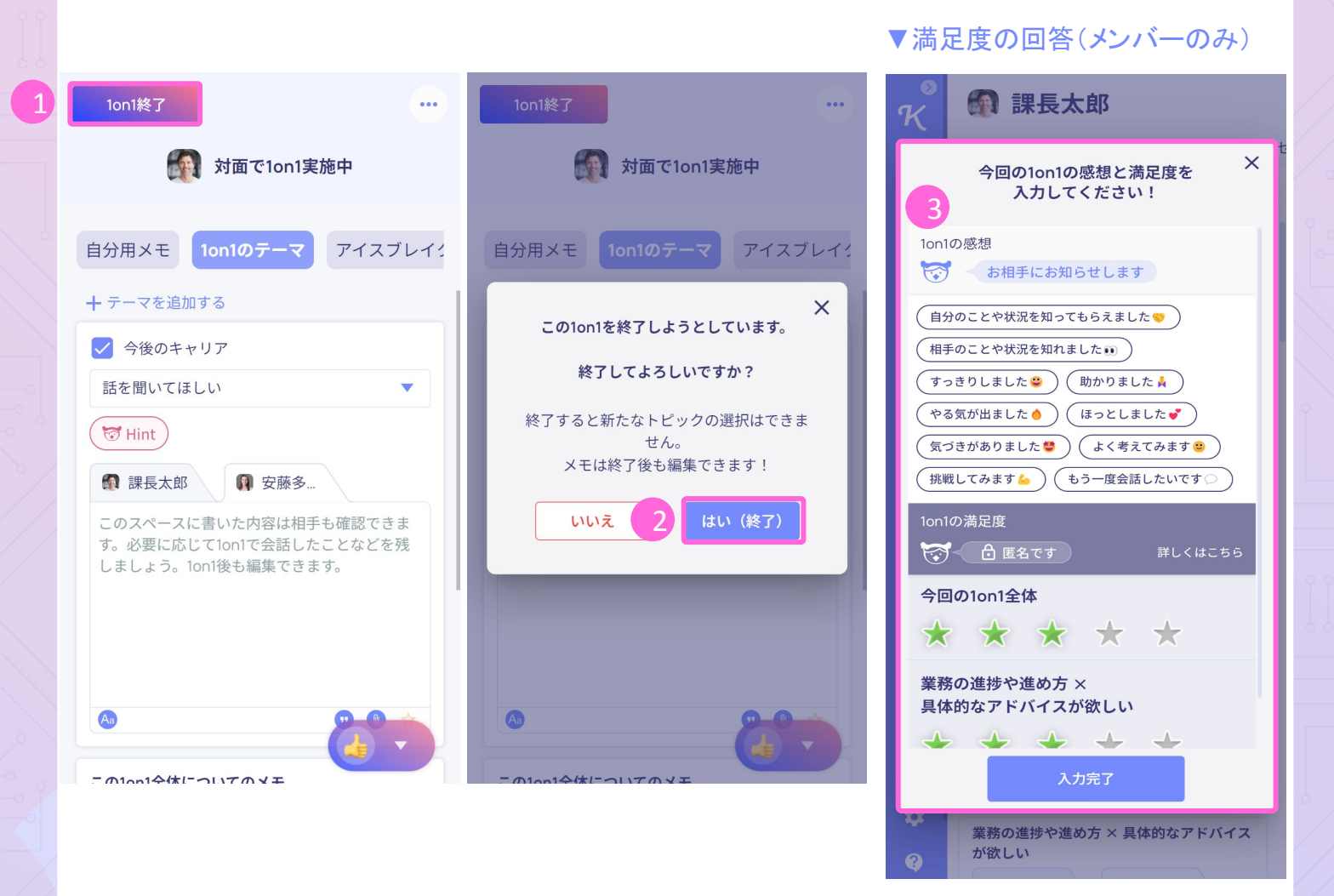

Kał

## 【参考】使い方が分からない場合

### ヘルプページを見たい場合・サポートにチャットで連絡したい場合

- ① 画面下部メニューに表示される 🛛 🚊 🔈 他) アイコンをタップします。
  - (\*Kakeaiのサポートメール (support@kakeai.co.jp)もご利用可能です。お気軽にご連絡ください)
- ② メニューに表示される[ヘルプページ]をタップするとヘルプページが表示されます。

1on1準備・実施・振り返りなどの使い方の手順を紹介しています。

③ メニューに表示される[お問い合わせ]をタップすると、サポート連絡用のチャット画面が 表示されます。

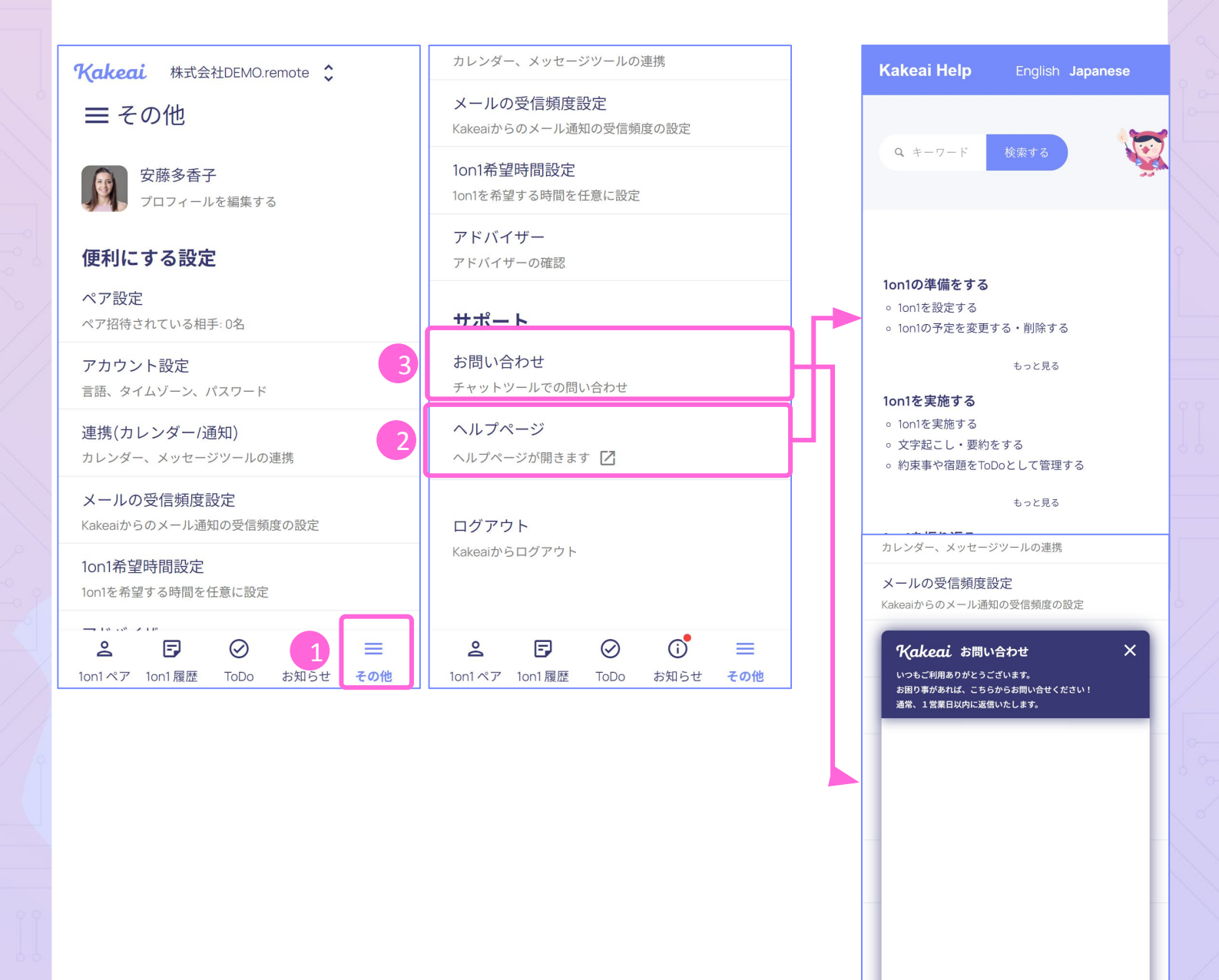

メッセージを送信..

on1ベア Ion1腹歴 IoDo

0 😳

お知らせ

# 便利機能

## 1on1の進め方のヒント

[Hint]をタップすると、選択したトピック×対応ごとに世界のメンバーの皆さんが 入力した「10n1で心がけたこと、意識したこと」がHintとして表示されます。

| が面で1on1実施中               「第一日のラーマ」アイスブレイ:                 白分用メモ 1on1のテーマ アイスブレイ:               日分用メモ 1on1のテーマ アイスブレイ:                 十テーマを追加する               中 テーマを追加する                 今後のキャリア             具体的なアドバイスが欲しい               中 テーマを追加する                 「受けれれ               の 一の                 「受けれれ               の 要勝多…                 このスペースに書いた内容は相手も確認できま               の スペースに書いた内容は相手も確認できま                 のスペースに書いた内容は相手も確認できま               の スペースに書いた内容は相手も確認できま                 の表し、               の 要勝                 の支援したしてうしの17全話したことなどを               の スペースに書いた内容は相手も確認できま                 の 要認したしてうしの17全話したことなどを               の 要勝                 の 要認したしてうとなどを               の                 の 要               の                 の               の                 の               の                 の               の                 の               の                 の               の                                                                                                    | 1on1終了 ····                                               | 1on1終了 ····                                           |
|----------------------------------------------------------------------------------------------------|-----------------------------------------------------------|-------------------------------------------------------|
| 自分用XE 1011のテーマ アイスブレイ:<br>+ テーマを追加する<br>● 今後のキャリア<br>具体的なアドバイスが欲しい<br>● 今後のキャリア<br>具体的なアドバイスが欲しい<br>● 今後のキャリア<br>具体的なアドバイスが欲しい<br>● 今後のキャリア<br>具体的なアドバイスが欲しい<br>● 今後のキャリア<br>具体的なアドバイスが欲しい<br>● 今後のキャリア<br>具体的なアドバイスが欲しい<br>● 今後のキャリア<br>具体的なアドバイスが欲しい<br>● 今後のキャリア<br>具体的なアドバイスが欲しい<br>● 今後のキャリア<br>具体的なアドバイスが欲しい<br>● 今後のキャリア<br>具体的なアドバイスが欲しい<br>● 「日」<br>● 安藤多…<br>このスペースに書いた内容は相手も確認できま<br>す。必要に応じて1001で会話したことなどを浅<br>しましょう。1001後も編集できます。<br>● ● ● ● ● ●                                                                                                    | 前面で1on1実施中                                                | が面で1on1実施中                                            |
| <ul> <li>+ テーマを追加する</li> <li>         今後のキャリア         具体的なアドバイスが欲しい         員体的なアドバイスが欲しい                ぼ展太郎              </li> <li>             で              </li> <li>             で              </li> <li>             で              </li> <li>             で              <li>             で             </li> <li>             で             </li> <li>             で             </li> <li>             で             </li> <li>             で             </li> <li>             で             </li> <li>             で             </li> <li>             で             </li> <li>             で             </li> <li>             で             </li> <li>             で             </li> <li>             を             </li> <li>             な             </li> <li>             で             </li> <li>             の             で</li></li></ul>                                                                                                    | 自分用メモ 10n1のテーマ アイスブレイ:                                    | 自分用メモ 1on1のテーマ アイスブレイ:                                |
| <ul> <li>              ◆後のキャリア          </li> <li>             具体的なアドバイスが欲しい             </li> <li>              使的なアドバイスが欲しい          </li> <li>             使日本         </li> <li>             で使用         </li> <li>             で使用         </li> <li>             で使用         </li> <li>             で使用         </li> <li>             で使用         </li> <li>             で使用         </li> <li>             で使用         </li> <li>             で使用         </li> <li>             で使用         </li> <li>             でで用         </li> <li>             で使用         </li> <li>             でで用         </li> <li>             でで用         </li> <li>             でで用         </li> <li>             でで用         </li> <li>             でで用         </li> <li>             でで用         </li> <li>             でで用         </li> <li>             でで用         </li> <li>             でで用         </li> <li>             でで用         </li> <li>             でで用         </li> <li>             でで用         </li> <li>             でで用         </li> <li>             での         </li> <li>             での         </li> <li>             での         </li> <li>             での         </li> <li>             での         </li> <li>             での         </li> <li>             での         </li> <li>             での         </li> <li>             での         </li> <li>             での         </li> <li>             での         </li> <li>             で         </li> <li>             で         </li> <li>             で         </li> <li>             で         </li> <li>             で         </li> </ul> <li>             で         <ul> <li>             で         </li> <li>             で             で         </li> <li>             で         </li> <li>             で         </li></ul></li>                                                                    | + テーマを追加する                                                | + テーマを追加する                                            |
| <ul> <li>具体的なアドバイスが欲しい</li> <li>受 Hint</li> <li>ア 安藤多</li> <li>このスペースに書いた内容は相手も確認できます。</li> <li>ごのスペースに書いた内容は相手も確認できます。</li> <li>ごのスペースに書いた内容は相手も確認できます。</li> <li>このスペースに書いた内容は相手も確認できます。</li> <li>このスペースに書いた内容は相手も確認です。</li> <li>このスペースに書いた内容は相手もできます。</li> <li>このスペースに書いた内容は目もです。</li> <li>このスペースに書いた内容は目もです。</li> <li>このスペースに書いた内容は目もです。</li> <li>このスペースに書いた内容は目もです。</li> <li>このスペースに書いた内容は目もです。</li> <li>このスペースに書いた内容は目もです。&lt;</li></ul> | ✓ 今後のキャリア                                                 | ● 今後のキャリア                                             |
| <ul> <li>③ Hint</li> <li>③ 課長太郎</li> <li>③ 安藤多</li> <li>このスペースに書いた内容は相手も確認できます。</li> <li>○ のスペースに書いた内容は相手も確認できます。</li> <li>○ のの面でアドバイスをもううよう、次へ きょう。</li> <li>○ の面面でアドバイスをもうます。</li> <li>○ のの面でアドバイスをもううよう、次へ きょう。</li> </ul>                                                                                                    | 具体的なアドバイスが欲しい                                             | ₩ Hint                                                |
| このスペースに書いた内容は相手も確認できま<br>す。必要に応じて1001で会話したことなどを浅<br>しましょう。1001後も編集できます。                                                                                                    | <ul> <li>♥ Hint</li> <li>● 課長太郎</li> <li>● 安藤多</li> </ul> | 課長太郎 安藤多                                              |
| す。必要に応じて10n1で会話したことなどを残<br>しましょう。10n1後も編集できます。                                                                                                    | このスペースに書いた内容は相手も確認できま                                     | このスペースに書いた内容は相手も確認できま<br>す。必要に応じて1001で全話したことなどを残      |
| 今後のキャリア×具体的なアドバイスが欲しい         「上司として」と「人生の先輩として」の両面でアドバイスをもらうよう次へ、この両面でアドバイスをもらうよう次へことした                                                                                                    | す。必要に応じて1on1で会話したことなどを残<br>しましょう。1on1後も編集できます。            | ×<br>全部 世界のメンバーが1on1で意識しているHint                       |
| 「上司として」と「人生の先輩とし       く前へ       て」の両面でアドバイスをもらうよう       次へ >       にした                                                                                                    |                                                           | 今後のキャリア × 具体的なアドバイスが欲しい                               |
|                                                                                                    |                                                           | 「上司として」と「人生の先輩とし<br>く前へ て」の両面でアドバイスをもらうよう 次へ ><br>にした |
|                                                                                                    |                                                           | <b>IC</b> 108                                         |

Kake

### 1on1で話す内容を整理する

- ① メモの下にある す内容を一緒に整理しましょう!)アイコンをタップします。
- ② 整理しておく良い観点が質問として表示されます。
- ③ 質問に回答を記入し、[この内容をメモに追記する]をタップします。
- ④記入した内容がメモに反映されます。

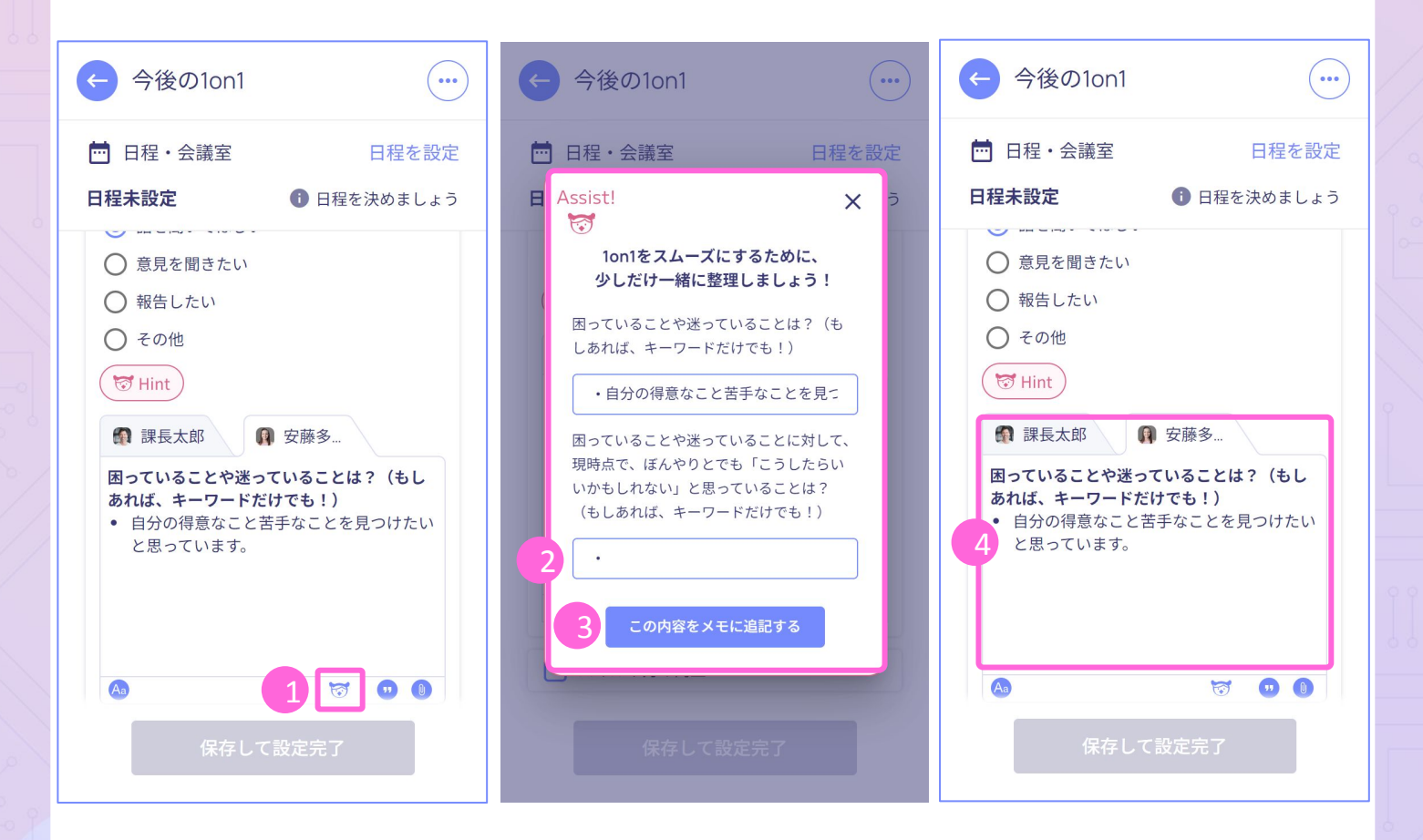

Kal

# アイスブレイクを利用する(1)

「初めての1on1で緊張している」「業務から1on1への切り替えが難しい」など、 1on1開始時にご活用いただきたいのが、Kakeaiのアイスブレイクの機能です! 1on1を実施する際、Kakeai上でお互いがサイコロを振り、出た目の数に応じた トークテーマでアイスブレイクをすることができます。 お相手の意外な一面を知ることができたり、相互理解が深まるおススメの機能です。

1on1を開始し、[アイスブレイクを始める]をタップします。
 ②[サイコロを止めてください!]をタップします。

\*お相手の方にもサイコロを振っていただくことで、テーマが決まります。

| 1on1終了                                                 |             |
|--------------------------------------------------------|-------------|
| 対面で1on1実施中                                             |             |
| 1<br>on1のテーマ アイスブレイク 文                                 | 字起こし        |
| アイスブレイクを始める                                            | ]           |
| アイスブレイクをしませんか?<br>デーマはサイコロで簡単に決めら<br>相手が1on1に参加すると始められ | れます!<br>ます。 |
|                                                        |             |
|                                                        |             |
|                                                        |             |
|                                                        |             |
|                                                        |             |

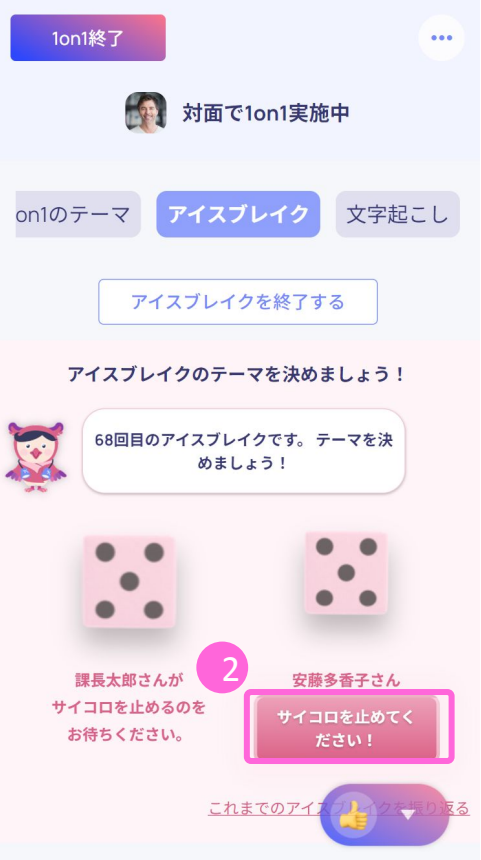

Ka

## アイスブレイクを利用する(2)

③アイスブレイクのテーマが決まったら、トークテーマに合わせ、お互いに感じていること や経験などをお話しください。

④[アイスブレイクが終了したら押してください!]をタップします。

⑤ 確認画面が立ち上がるので、[はい(終了)]をタップすると、アイスブレイクが終了します。

|   | 1on1終了                           |
|---|----------------------------------|
|   | 愛知 対面で1on1実施中                    |
|   | on1のテーマ <b>アイスブレイク</b> 文字起こし     |
|   | アイスブレイクを終了する                     |
|   | アイスブレイクのテーマについて<br>お互いに話し合いましょう! |
| 3 | 好きな食べ物は?                         |
| 4 | アイスブレイクが終了したら押してください!            |
|   | 開始から 00 秒経過                      |
|   | これまでのアイスブレイクを振り返る                |

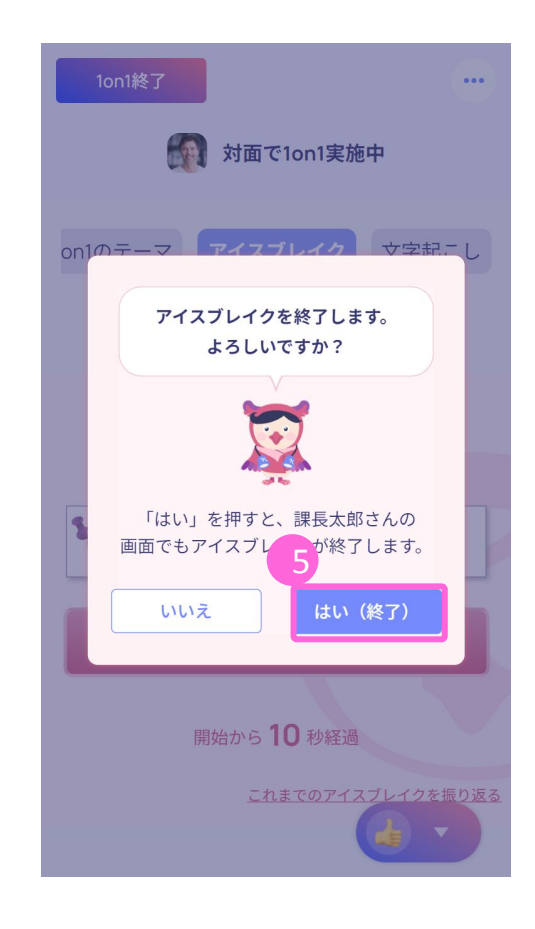

# 【参考資料】iPhoneの ショートカットを作成する

### iPhoneにショートカットを作成する

ログイン画面:<u>https://kakeai.com/</u>をショートカットを登録しておくと、その後のログインがスムーズです。

① 画面の下部に表示される(四角から矢印が飛び出したマーク)をタップします。

②[ホーム画面に追加]をタップします。

③[追加]をタップします。

④ ホーム画面にKakeaiのショートカットが追加されます。

このショートカットをタップすると、Kakeaiのログイン画面にアクセスできます。

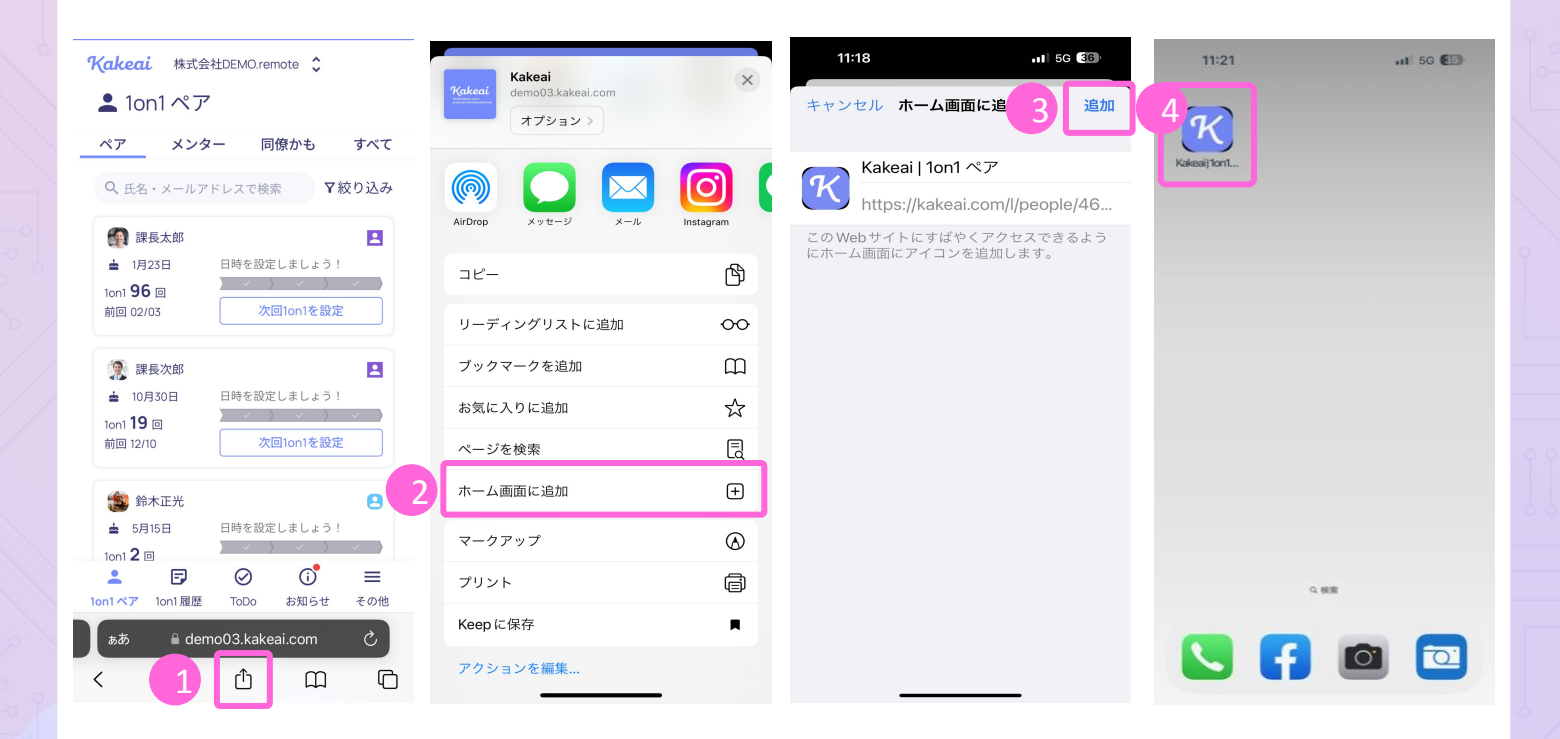